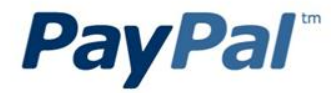

# PayPal测试环境(Sandbox)使用指南

2012年3月

**CONFIDENTIAL & PROPRIETARY** 

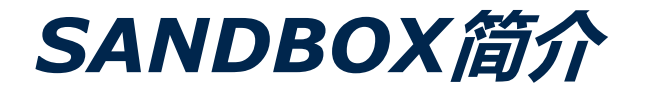

PayPal Sandbox 是一个独立的环境, 使您可以测试PayPal的特点和API。 其目的是向开发人员提供测试和集成环境, 尽量避免部署到真实环境下可能会出现的问题。

使用Sandbox进行开发PayPal相关接口之前您需要三个帐号

• 主帐号:

主帐号用于客户集中管理测试帐号,接收邮件,及测试IPN(即时付款通知)等 (在使用测试帐号测试前需要先登录该帐号)

申请地址:https://developer.paypal.com

• 用于模拟付款流程中的买家帐号

PayPal Sandbox Personal (个人) 帐号

申请地址:登录开发者账号后, Test Account 内

• 用于模拟付款流程中的卖家帐号

PayPal Sandbox Premier (高级)或者Business (企业)

申请地址:登录开发者账号后,Test Account内

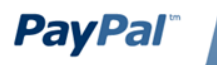

第一步

# 创建并登陆主账户

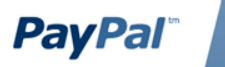

Confidential and Proprietary

# 访问<u>https://developer.paypal.com</u> 点击 "Sign Up Now" 按钮注册

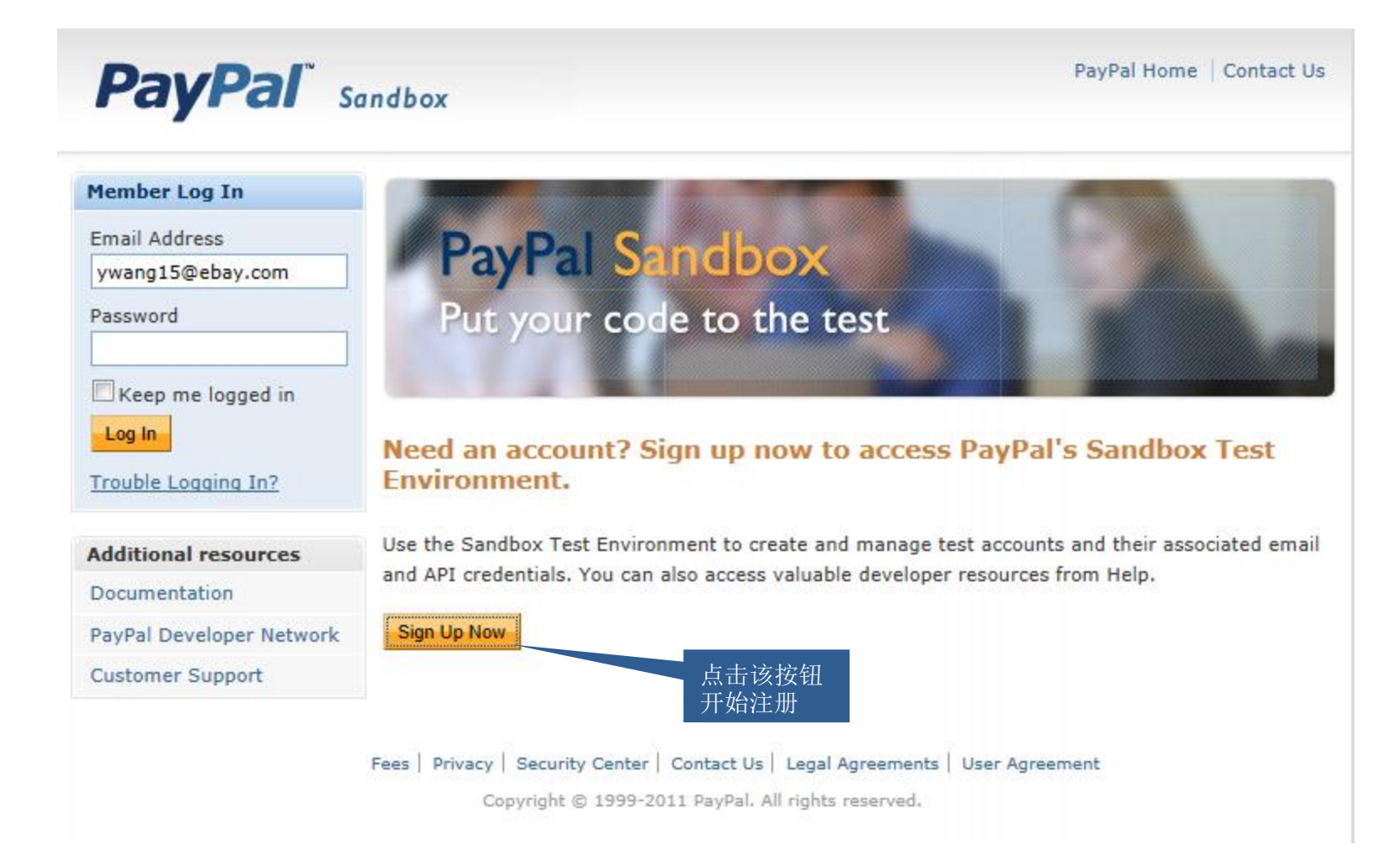

# 填入相关信息然后点击"Sign Up"提交注册

|                          | ndbox                                                       | PayPal Home   Contact Us       |
|--------------------------|-------------------------------------------------------------|--------------------------------|
|                          |                                                             |                                |
| Additional resources     |                                                             |                                |
| Documentation            | PayPal Sandbox                                              |                                |
| PayPal Developer Network |                                                             |                                |
| Customer Support         | Sign Up for Access to the Sandbox Test                      | Environment                    |
|                          | This account will allow you to use the PayPal Sandbox Test  | Environment to try out Website |
|                          | Payments, Instant Payment Notification, PayPal APIs, and o  | other features.                |
|                          | First Name                                                  |                                |
|                          |                                                             | Fmail雲昰盲立                      |
|                          | Last Name                                                   |                                |
|                          |                                                             | 存在的,需要                         |
|                          | Email Address                                               |                                |
|                          |                                                             | 此即相激活上                         |
|                          | Do not use your PayPal account login email.                 | <b>账</b>                       |
|                          | Password                                                    | KK J o                         |
|                          |                                                             |                                |
|                          | At least 8 characters long, case sensitive.                 |                                |
|                          | Confirm Password                                            |                                |
|                          |                                                             |                                |
|                          | Security Question                                           |                                |
|                          | select a question 💌                                         |                                |
|                          | Security Answer                                             | 填入相关信息                         |
|                          |                                                             |                                |
|                          |                                                             | 然后点击这里。                        |
|                          | Diagona keep ma informed on DaviDal's Web                   | <b>担</b> な 注 冊                 |
|                          | Central.                                                    | JEX11110                       |
|                          |                                                             |                                |
|                          | By clicking the button below, ragree to the terms of the Pa | ayPal Sandbox User Agreement.  |
|                          | Agree and Submit                                            |                                |

**PayPal**<sup>®</sup>

## 账户注册完毕,需确认邮件

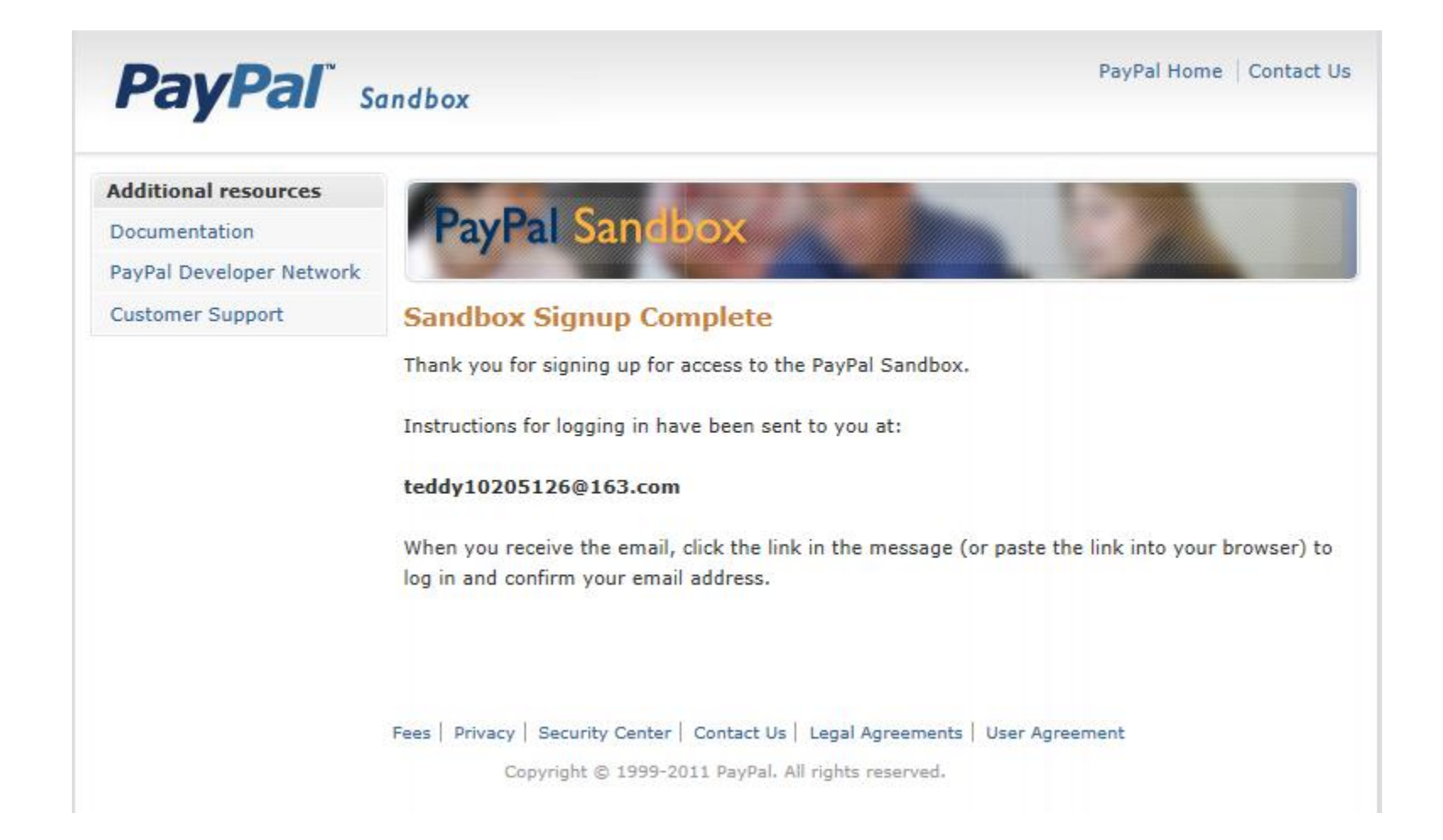

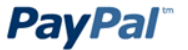

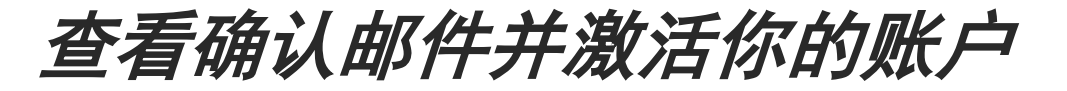

#### 请激活您的账户以启用Sandbox访问! (往来代码: C840-L016-Q-T) 🛛 🖻 🖻 🖶 🛪 🗢 🗖

发件人: service@paypal.com <service@paypal.com>;

时间: 2012年02月27日 22:37 (星期一)

收件人: John Smith <teddy10205126@163.com>;

您好John Smith,

祝贺您!您刚刚创建了一个账户以启用Sandboxd访问。

但您尚未完成该过程。

要启用您的账户并确认此电子邮件地址的所有权,请点击以下链接,并在后续页面中重新输入您的登录信息:

https://developer.paypal.com/devscr?cmd=\_signup-el&ac=AgBJH8PEfhpkx3awJkHoaREJvK2viek5DRUeVXoQzwRZ1Zbiq0bjyErgLYwmJNuS8g8PIElZTKC3xg

请马上确认您的电子邮件地址,以便您开始使用新账户。

此致 PayPal 点击这里激活你的主账户

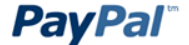

# 登陆到Sandbox测试环境

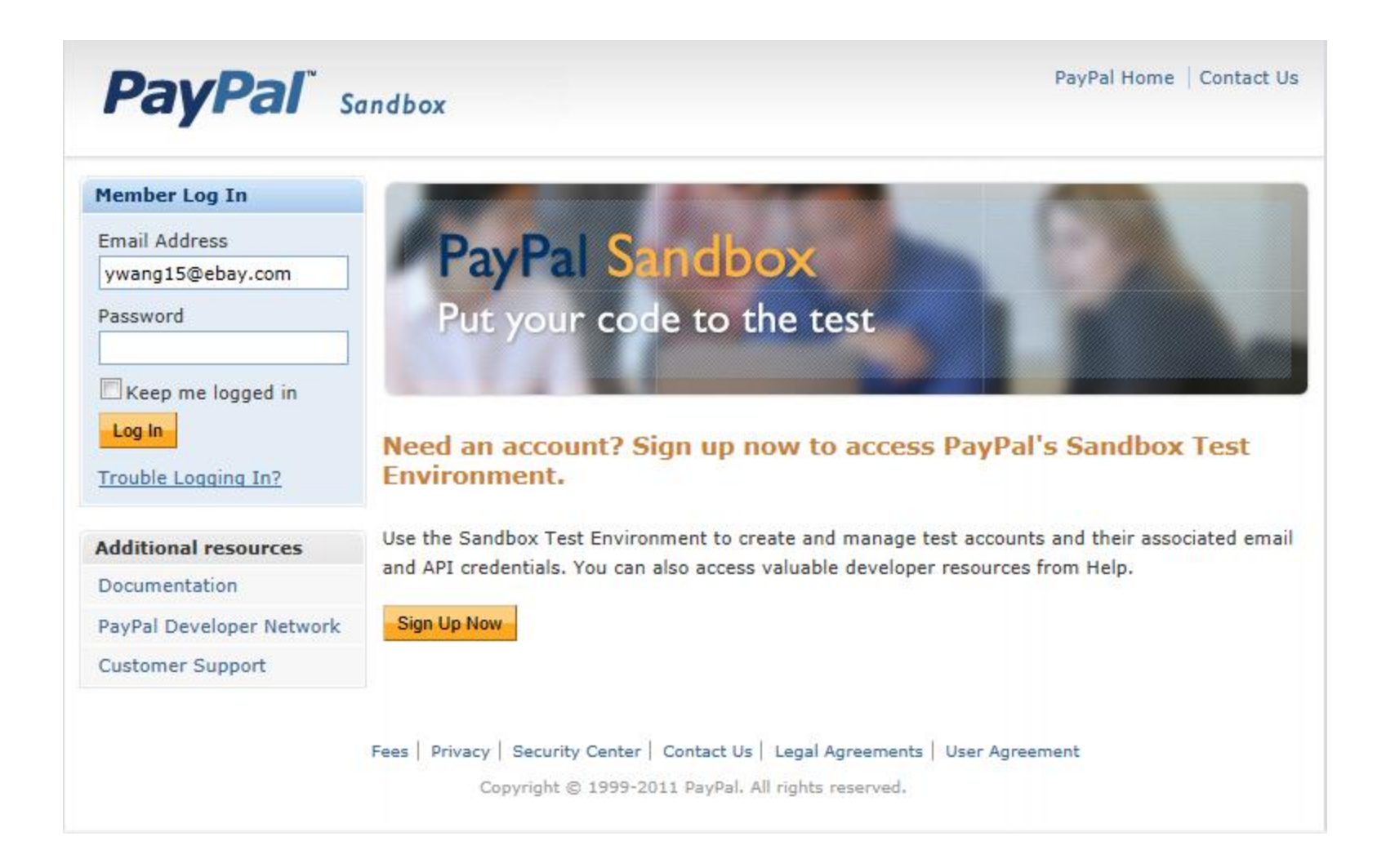

第二步

# 创建PayPal虚拟买家账户

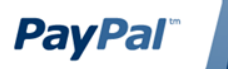

Confidential and Proprietary

# 点击 "Test Accounts" 栏目

|                             | Sandbox<br>Home<br>Test Accounts<br>7 st Email<br>API Credentials<br>Test Tools       | PayPal Sandbox<br>Test Accounts<br>• To test a merchant transaction, you must<br>• To test a buyer transaction, you must b                                                                                                    | ust use a test Busine<br>use a test Personal A | ss Account.      |                 |
|-----------------------------|---------------------------------------------------------------------------------------|----------------------------------------------------------------------------------------------------|------------------------------------------------|------------------|-----------------|
| 点击这里开始创<br>建虚拟的PayPal<br>账户 | Additional resources<br>Documentation<br>PayPal Developer Network<br>Customer Support | To simulate a transaction on PayPal.com, cho                                                                                                    | nse a test account.<br>New test account:       | Preconfigured    | Create Manually |
|                             |                                                                                       | Cog-in Email         Image: State of the state of the state of th | Disabled                                       | Test Mode<br>N/A | Reset           |
|                             |                                                                                       | <ul> <li>xiaonawang@orange.com</li> <li>Business Verified</li> <li>View Details</li> </ul>                                                                                                    | Disabled                                       | Disabled         | N/A             |
|                             |                                                                                       | Enter Sandbox Test Site Delete                                                                                                    |                                                |                  |                 |

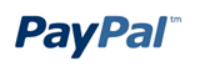

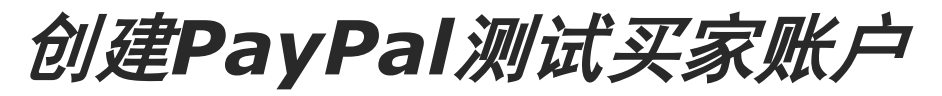

| Home<br>Test Accounts<br>Test Email | PayPal Sand                                                                       | Xoc                              |                    |               |             |
|-------------------------------------|-----------------------------------------------------------------------------------|----------------------------------|--------------------|---------------|-------------|
| Test Accounts<br>Test Email         |                                                                                   |                                  |                    |               |             |
| Test Email                          |                                                                                   |                                  |                    |               |             |
|                                     | Test Accounts                                                                     | 「「」「「」」「」「」」「」」「」」「」」「」」「」」」「」」」 | Preconfigurec      | "创建一          |             |
| API Credentials                     | . To toot a morehast to                                                           | 个                                | 则 <u>设</u> 置的头家    | 账尸            |             |
| Test Tools                          | <ul> <li>To test a merchant transfer</li> <li>To test a buyer transfer</li> </ul> | ansa<br>action, you must us      | e a test Persona   |               |             |
|                                     |                                                                                   |                                  |                    |               |             |
| Desumentation                       | To simulate a transaction on                                                      | PayPal.com, choos                | se a test account. |               |             |
| Documentation                       |                                                                                   | ľ                                | New test account:  | Preconfigured | Create Manu |
| PayPai Developer Network            |                                                                                   |                                  |                    | Negative      |             |
| Customer Support                    | Log-in Email                                                                      |                                  | Payment Review     | Test Mode     | Reset       |
|                                     | ywang1_1315388208                                                                 | _per@ebay.com                    | Disabled           | N/A           | Reset       |
|                                     | Personal                                                                          | Verified                         |                    |               |             |
|                                     |                                                                                   |                                  |                    |               |             |
|                                     | View Details                                                                      |                                  |                    |               |             |
|                                     | xiaonawang@orange.                                                                | .com                             | Disabled           | Disabled      | N/A         |
|                                     | Business                                                                          | Verified                         |                    |               |             |

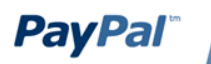

### 点击"Preconfigured"后, 创建一个预设置的买家账户

#### Create a Sandbox Test Account

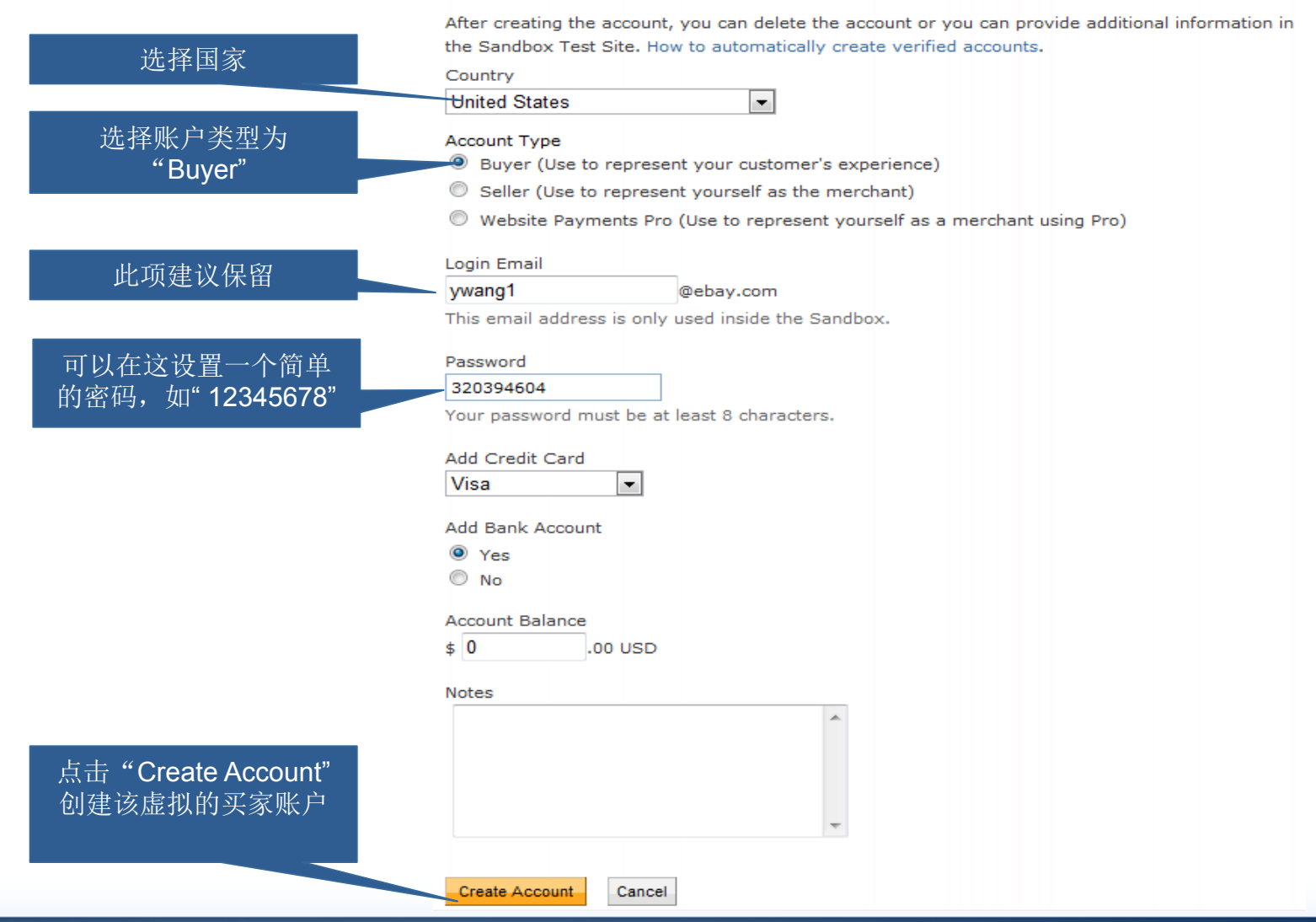

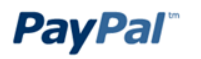

## *创建完成后在TEST ACCOUNTS* 列表会列出刚才创建的帐号

| PayPal <sup>®</sup> sa   | Indbox                                                                                                   |                                                 | Help   Pro              | ofile   Log Ou |
|--------------------------|----------------------------------------------------------------------------------------------------|-------------------------------------------------|-------------------------|----------------|
| Sandbox                  |                                                                                                    |                                                 |                         |                |
| Home                     | PayPal Sandbox                                                                                           |                                                 |                         |                |
| Test Accounts            |                                                                                                    |                                                 |                         |                |
| Test Email               | Test Accounts                                                                                            |                                                 |                         |                |
| API Credentials          |                                                                                                    |                                                 |                         |                |
| Test Tools               | <ul> <li>To test a merchant transaction, you m</li> <li>To test a buyer transaction, you must</li> </ul> | nust use a test Busine<br>use a test Personal A | ss Account.<br>Account. |                |
| Additional resources     |                                                                                                    |                                                 |                         |                |
| Documentation            | To simulate a transaction on PavPal.com. cho<br>风I风I注册拍                                                  | h买家账户                                           |                         |                |
| PayPal Developer Network | 113113112 01 1                                                                                           |                                                 | Preconfigured   C       | Create Manu    |
| Customer Support         | Log-in Email                                                                                             | Payment Review                                  | Negative<br>Test Mode   | Reset          |
|                          | <ul> <li>ywang1_1315388208_per@ebay.com</li> <li>Personal Verified</li> <li>View Details</li> </ul>      | Disabled                                        | N/A                     | Reset          |
|                          | <ul> <li>◎ xiaonawang@orange 点击此<br/>Business</li> <li>▶ View Details</li> </ul>                         | 按钮,就可以跳转<br>sandbox.paypal.c                    | 专到<br>com 登录            | N/A            |
|                          | Enter Sandbox Test Site Delete                                                                           |                                                 |                         |                |

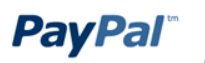

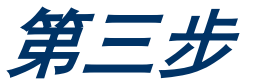

# 创建PayPal虚拟卖家账户

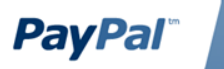

Confidential and Proprietary

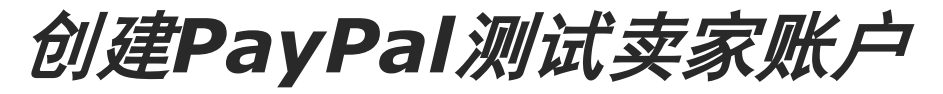

| Sandbox                  |                                                                                                    |                       |                       |            |
|--------------------------|----------------------------------------------------------------------------------------------------|-----------------------|-----------------------|------------|
| Home                     | PayPal Sandbox                                                                                                 | ī ±"Drooonfigu        | urod"∂il7建一           | <b>公</b> 壶 |
| Test Accounts            |                                                                                                    | 、山 Fieconngu<br>家『    | LIEU 凹建<br>K-L        | 丨头         |
| Test Email               | Test Accounts                                                                                                  |                       |                       |            |
| API Credentials          |                                                                                                    |                       |                       |            |
| Test Tools               | <ul> <li>To test a merchant transaction, you must</li> <li>To test a huver transaction, you must up</li> </ul> | st use a test Busines | ss Ac                 |            |
|                          | · To test a buyer transaction, you must u                                                                      |                       | cedun                 |            |
| Additional resources     | To simulate a transaction on PayPal.com, choo                                                                  | se a test account.    |                       |            |
| Documentation            |                                                                                                    | New test account:     | Preconfigured 1       | Create Man |
| PayPal Developer Network |                                                                                                    |                       | r totoningar oa p     |            |
| Customer Support         | Log-in Email                                                                                                   | Payment Review        | Negative<br>Test Mode | Reset      |
|                          | ywang1_1315388208_per@ebay.com                                                                                 | Disabled              | N/A                   | Reset      |
|                          | Personal Verified                                                                                              |                       |                       |            |
|                          | View Details                                                                                                   |                       |                       |            |
|                          |                                                                                                    |                       |                       |            |
|                          | xiaonawang@orange.com                                                                                          | Disabled              | Disabled              | N/A        |
|                          | Business Verified                                                                                              |                       |                       |            |
|                          |                                                                                                    |                       |                       |            |

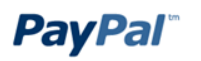

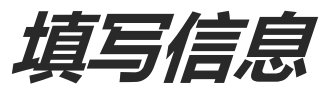

**PayPal**<sup>®</sup>

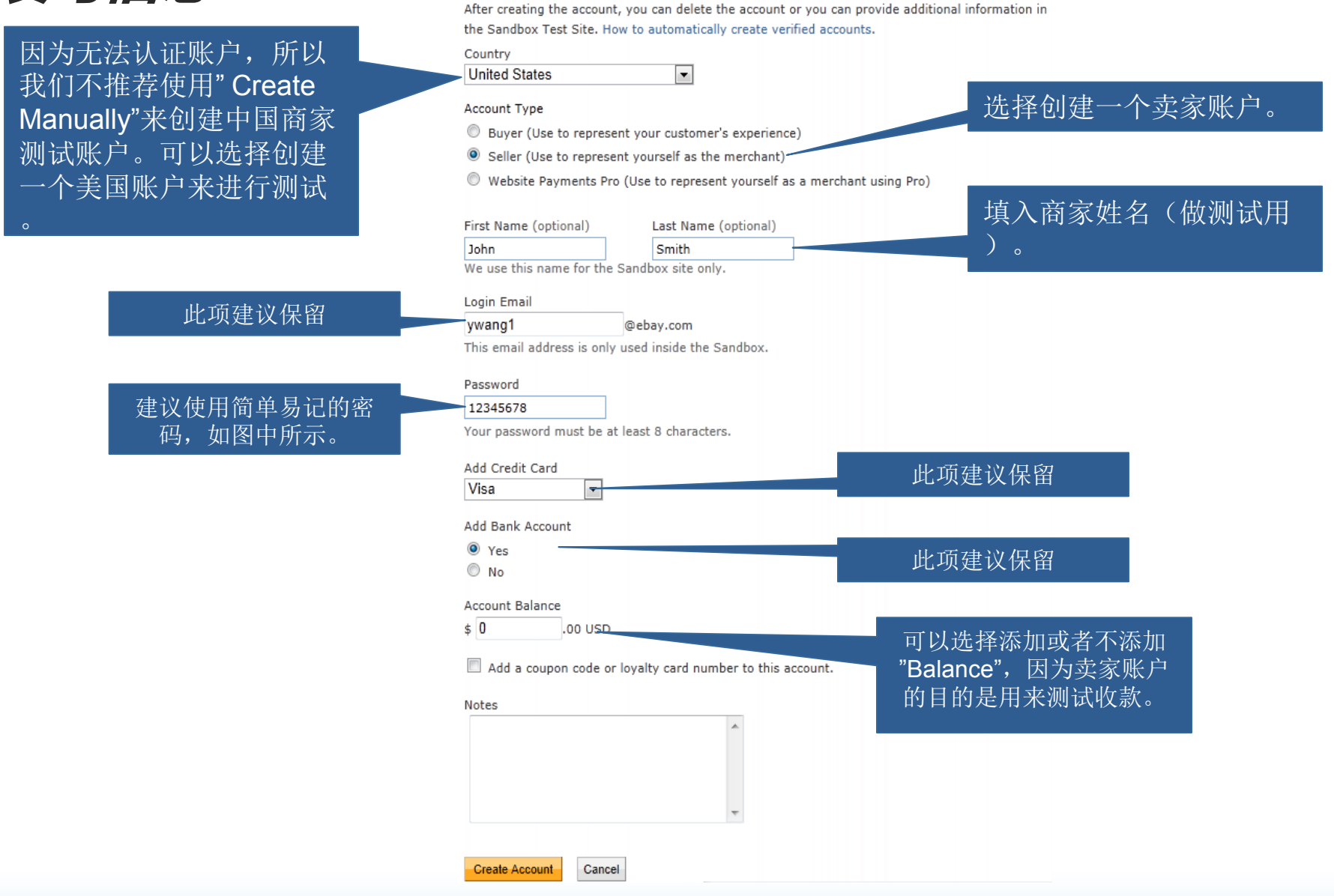

Create a Sandbox Test Account

# 登录买家/卖家测试账户1

| PayPal' s                | andbox                                                                                                    |                                                  | Help   P                | rofile   Log Out |
|--------------------------|----------------------------------------------------------------------------------------------------|--------------------------------------------------|-------------------------|------------------|
| 选择"Test Accounts"        |                                                                                                    |                                                  |                         |                  |
| Sandbo                   |                                                                                                    |                                                  |                         |                  |
| Home                     | PayPal Sandbox                                                                                                 |                                                  |                         |                  |
| Test Accounts            |                                                                                                    |                                                  |                         |                  |
| Test Email               | Test Accounts                                                                                                  |                                                  |                         |                  |
| API Credentials          | totale the second states and                                                                                   |                                                  | 1100 - 2000 - 200 - 200 |                  |
| Test Tools               | <ul> <li>To test a merchant transaction, you must</li> <li>To test a buyer transaction, you must up</li> </ul> | ust use a test Busines<br>use a test Personal Ac | ss Account.<br>ccount.  |                  |
| Additional resources     | To simulate a transaction on PayPal.com, choo                                                                  | ose a test account.                              |                         |                  |
| Documentation            |                                                                                                    | New test account:                                | Preconfigured           | Create Manually  |
| PayPal Developer Network |                                                                                                    |                                                  | in consigned [          |                  |
| Customer Support         | Log-in Email                                                                                                   | Payment Review                                   | Negative<br>Test Mode   | Reset            |
|                          | ywang1_1330332828_biz@ebay.com<br>Business Verified                                                            | Disabled                                         | Disabled                | Reset            |
|                          | View Details                                                                                                   | 选择要登录的买<br>卖家账号,点击                               | 家或者<br>"Enter           |                  |
|                          | Enter Sandbox Test Site Delete                                                                                 | Sandbox Test S<br>在新打开的页面<br>密码登录。               | iite"。<br>「中输入          |                  |

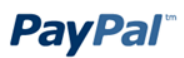

申请API访问1

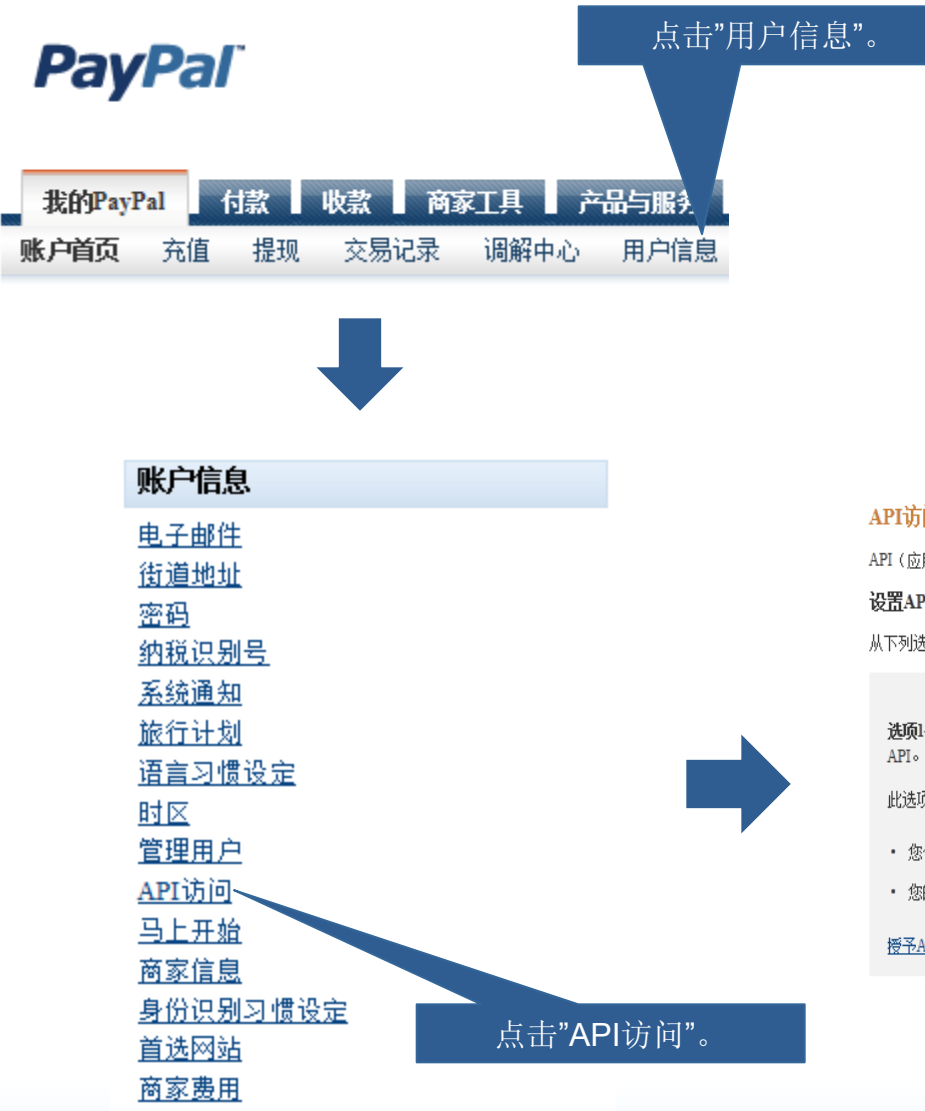

#### API访问

#### 返回至"我的用户信息"

API(应用程序编程接口)可以使PayPal软件与您的在线店铺或购物车之间实现相互通讯。

#### 设置API许可和凭证

从下列选项中选择一项,将PayPal付款解决方案集成到您的在线店铺或购物车中。

选项1——授予API许可,允许第三方代表您使用某些PayPal

此选项适用于以下情形:

- 您使用的是由第三方代管的预先集成购物车
- 您的网站由第三方服务提供商代管和管理

授予API许可

选顶2——申请API凭证以创建您自己的API用户名及密码。 此选项适用于:

- 自定义网站和在线店铺
- 在您自己的服务器上运行的预先集成购物车

申请API凭证

点击"申请API凭证",如 已申请将会是"查看API 凭证"。

#### **PayPal**<sup>®</sup>

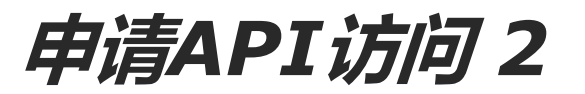

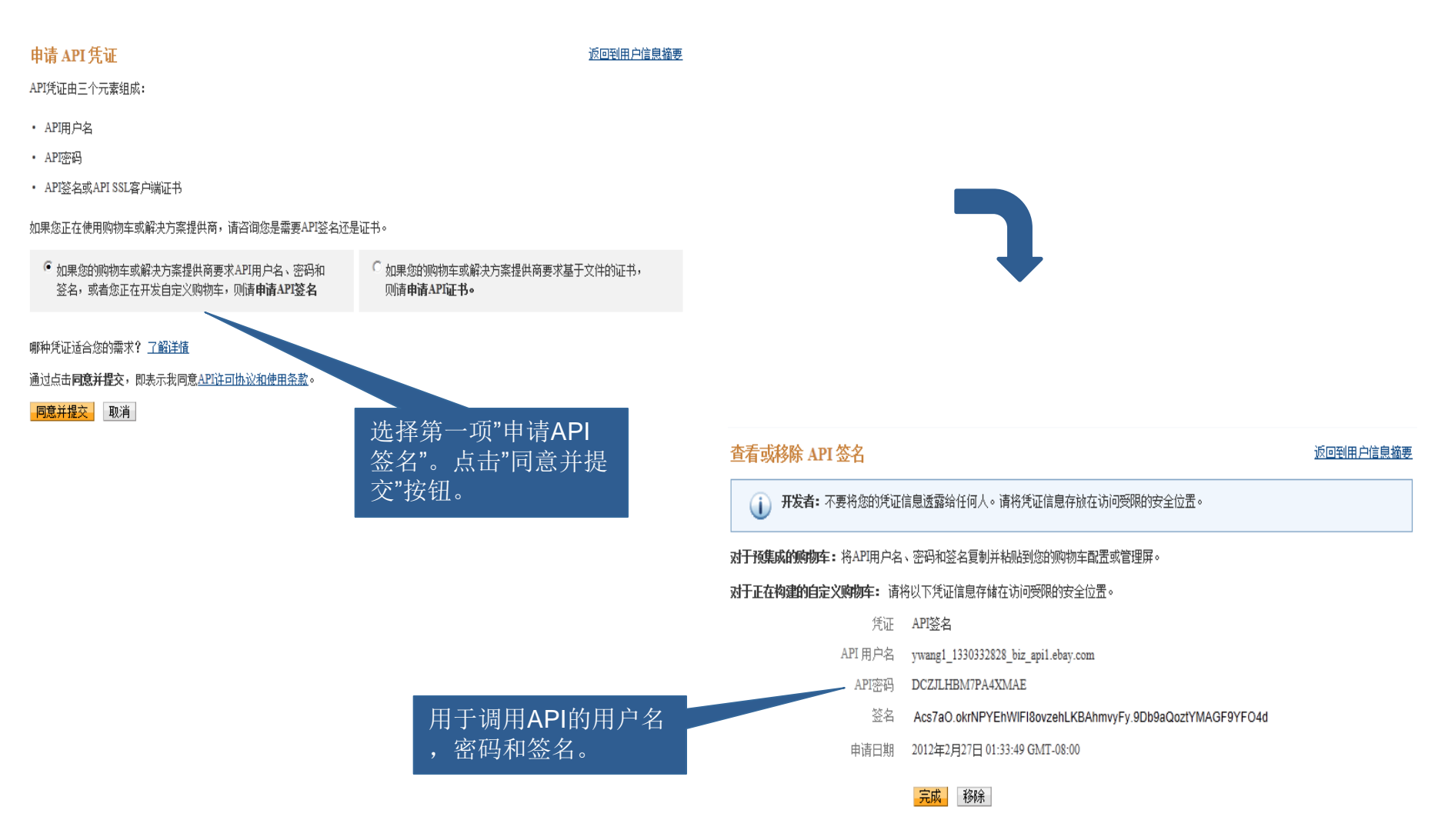

**PayPal**<sup>®</sup>

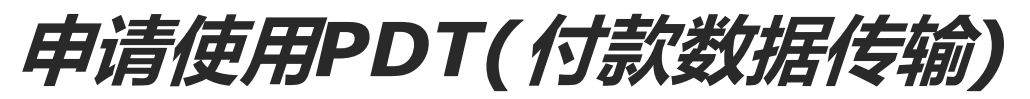

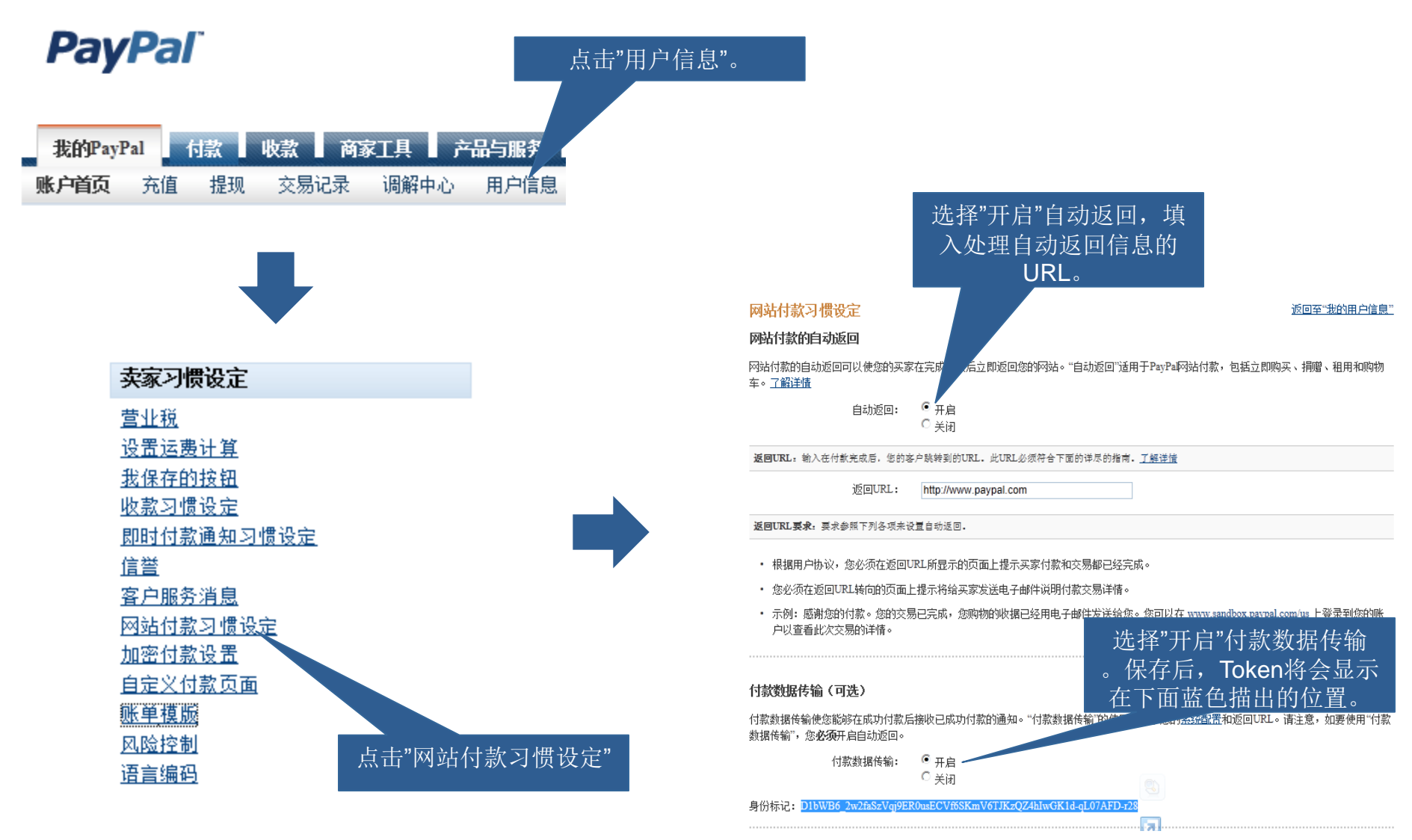

BUSINESS PAYMENTS INTEGRATION

PayPal

# 即时付款通知(IPN)功能开通

### **PayPal**<sup>\*</sup>

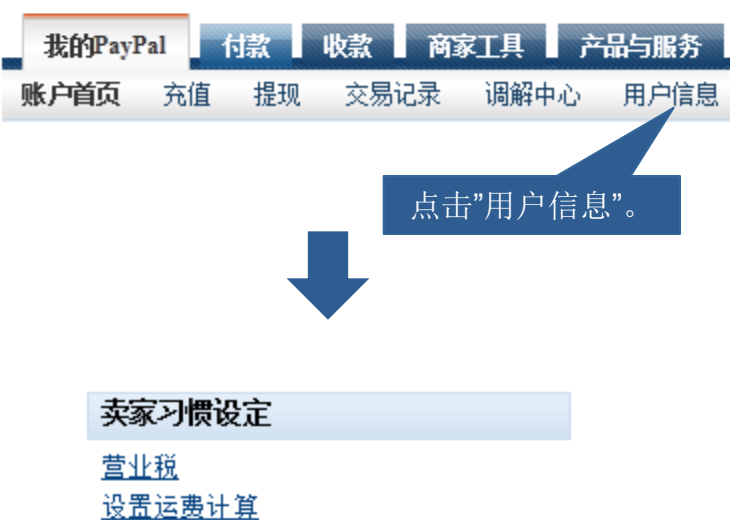

#### 编辑即时付款通知(IPN)设置

返回至"我的用户信息"

PayPal将即时付款通知消息发送到您在下方指定的URL。

要开始接收即时付款通知消息,请在下面输入通告URL并选择**接收即时付款通知消息**。要暂停接收即时付款通知消息,请选择下面的**不接收即 时付款通知消息**。PayPal会继续生成并存储即时付款通知消息,直到您再次选择**接收即时付款通知消息**(或关闭即时付款通知)为止。

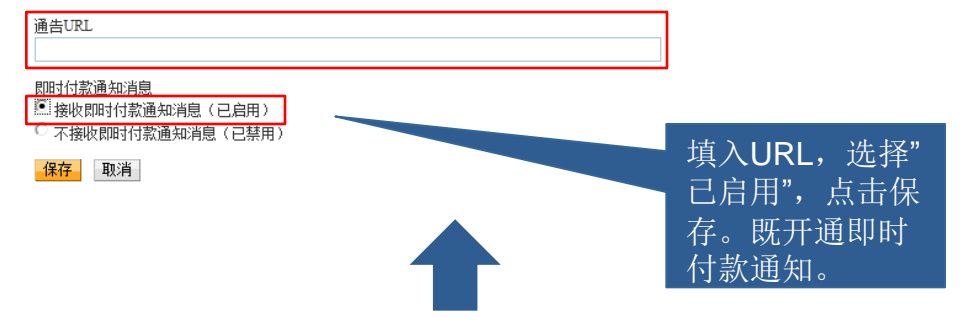

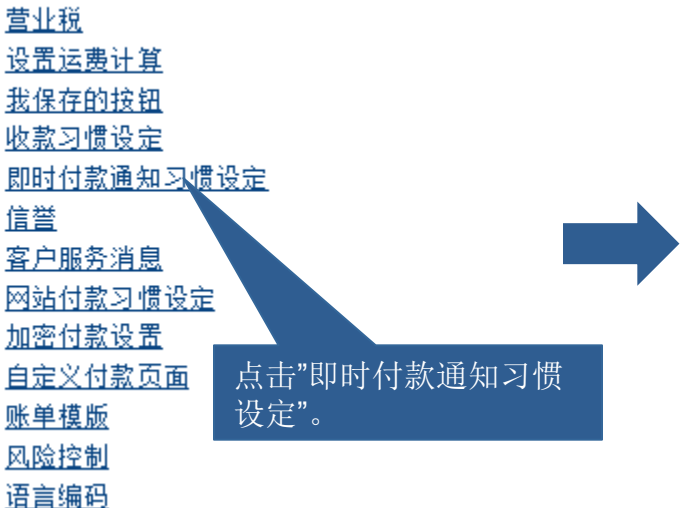

#### 即时付款通知 (IPN)

#### 返回至"我的用户信息"

即时付款通知(IPN)是PayPat提供的一个功能,使用该功能可以将付款相关消息(及其他交易活动)从PayPal直接发送到您的网站后端系统。您可以查看28天内的消息。 您也可以

- 重新发送您的网站后端系统未收到的消息
- 暂停接收消息(在对后端系统进行维护时使用)

生成的消息存储在PayPal上,直到您再次开始接收消息为止。

请在下列情况下使用即时付款通知功能:

- 您的服务提供商、购物车提供商或网站开发者要求您使用
- 您的后端系统需要使用即时付款通知消息来自动处理业务流程,例如创建货运通知、向会计应用程序提供输入信息等。
- <u>了解详情</u>(有关即时付款通知功能的详情)。

要开始或停止接收IPN信息,并决定要将它们发送到的地址,请点击选择IPN设置按钮。

选择IPN设置

点击"选择IPN设置"。

## 开通/关闭付款审核功能

为了模拟真实环境下的付款审核功能, PayPal Sandbox允许您设置付款状态为审核中。 具体开通/关闭审核功能见下图:

| PayPal' s                | andbox                                                                                                    |                                                  | Help P                       | rofile   Log Out                 |
|--------------------------|----------------------------------------------------------------------------------------------------|--------------------------------------------------|------------------------------|----------------------------------|
| 选择"Test A                | ccounts"。                                                                                                    |                                                  |                              |                                  |
| Sandbox                  |                                                                                                    |                                                  |                              |                                  |
| Home                     | PayPal Sandbox                                                                                                 |                                                  |                              |                                  |
| Test Accounts            |                                                                                                    |                                                  |                              |                                  |
| Test Email               | Test Accounts                                                                                                  |                                                  |                              |                                  |
| API Credentials          |                                                                                                    |                                                  |                              |                                  |
| Test Tools               | <ul> <li>To test a merchant transaction, you must</li> <li>To test a buyer transaction, you must up</li> </ul> | ist use a test Busines<br>ise a test Personal Ac | s Account.<br>count.         |                                  |
| Additional resources     | To simulate a transaction on PayPal.com, choo                                                                  | se a test account.                               |                              |                                  |
| Documentation            |                                                                                                    | New test account:                                | Preconfigured                | Create Manually                  |
| PayPal Developer Network |                                                                                                    |                                                  |                              |                                  |
| Customer Support         | Log-in Email                                                                                                   | Payment Review                                   | Negative<br>Test Mode        | Reset                            |
|                          | ywang1_1330332828_biz@ebay.com<br>Business Verified                                                            | Disabled                                         | Disabled                     | Reset                            |
|                          | View Details                                                                                                   |                                                  | 请设置此项注<br>请设置此项为"<br>讨卖家账户操( | 为"Enable"。<br>Disable"。<br>乍才有效。 |

# 即时付款通知(IPN)测试模拟器 1

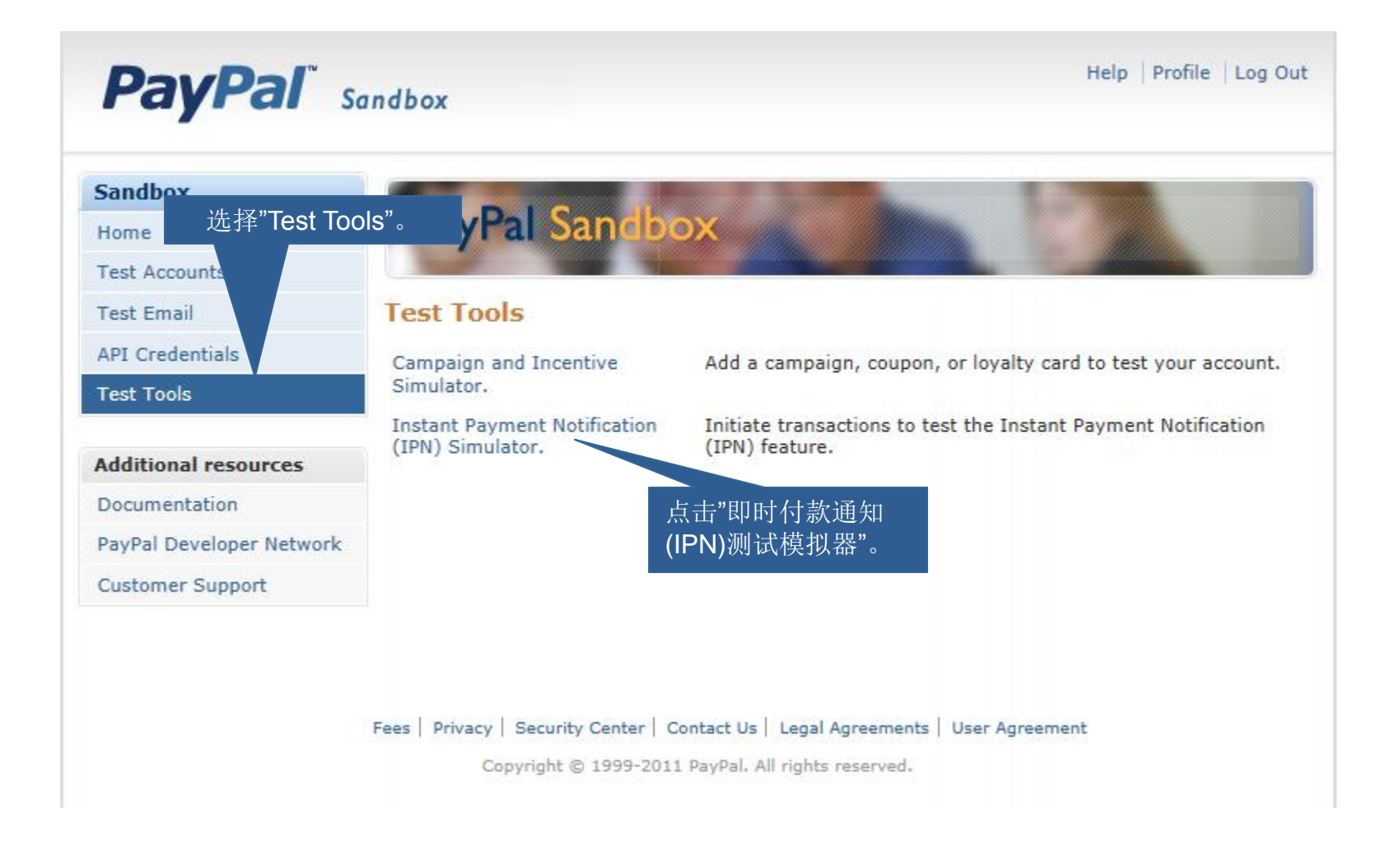

# 即时付款通知(IPN)测试模拟器 1

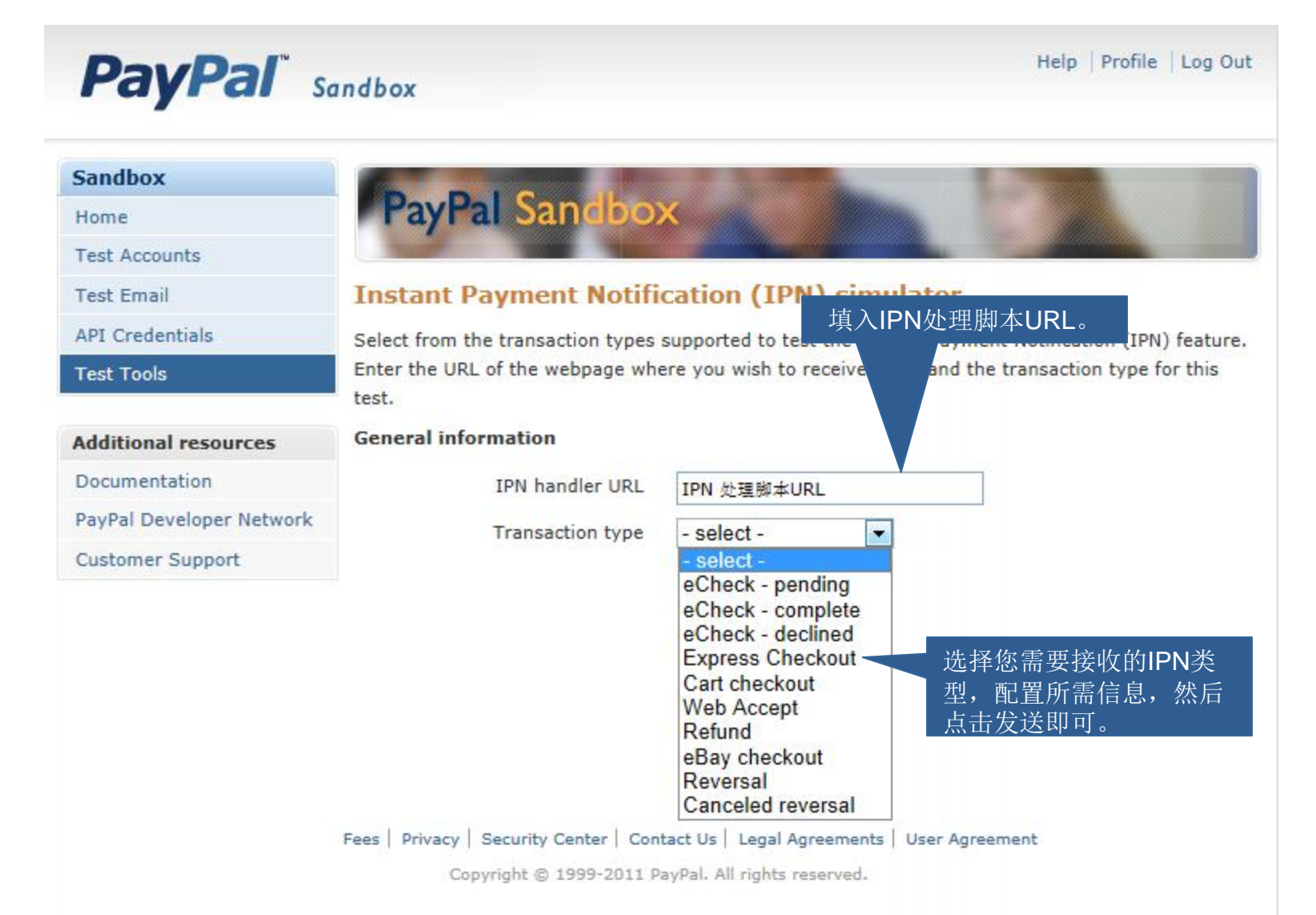